## SJCC Projector Setting.

If you see no image on the projection screen, the display settings on the Windows PC may need to be changed.

Other instructors may sometimes use the "Show only on 1" option so that students cannot see the projection screen while the instructor work on the PC. This setting will cause no image to display on the projection screen. To fix this, you need to set the display settings to "Duplicate these displays".

To change the display settings, right-click on the desktop of the PC and select "Display settings".

See below:

In Multiple Displays section: Change to "Duplicate these displays"

| 0 | Windows HD Color                                                   |   |
|---|--------------------------------------------------------------------|---|
|   | Get a brighter and more vibrant picture for videos, games and apps |   |
|   | that support HDR.                                                  |   |
|   | Windows HD Color settings                                          |   |
|   | Scale and lavout                                                   |   |
|   | Scale and layout                                                   |   |
|   | Change the size of text, apps, and other items                     |   |
|   | 100% (Recommended)                                                 |   |
|   | Advanced scaling settings                                          |   |
|   | Display resolution                                                 |   |
|   | 1280 × 1024 (Recommended) V                                        |   |
|   | Display orientation                                                | ß |
|   | Landscape                                                          |   |
|   | Multiple dicplays                                                  |   |
|   | Multiple displays                                                  |   |
|   | Multiple displays                                                  |   |
|   | Duplicate these displays                                           |   |
|   | Advanced display settings                                          |   |
|   | Graphics settings                                                  |   |

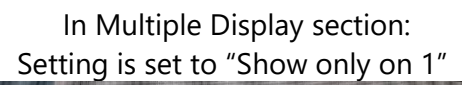

|          | Display                                                                      |              |
|----------|------------------------------------------------------------------------------|--------------|
| <i>P</i> | Get a brighter and more vibrant picture for videos, gar<br>that support HDR. | mes and apps |
|          | Windows HD Color settings                                                    |              |
|          | Scale and layout                                                             |              |
|          | Change the size of text, apps, and other items                               |              |
|          | 100% (Recommended)                                                           |              |
|          | Advanced scaling settings                                                    |              |
|          | Display resolution                                                           |              |
|          | 1280 × 1024 (Recommended)                                                    |              |
|          | Display orientation                                                          |              |
|          | Landscape                                                                    |              |
|          | Multiple displays                                                            |              |
|          | Multiple displays                                                            |              |
|          | Show only on 1                                                               |              |
|          | Make this my main display                                                    |              |
|          | Advanced display settings                                                    |              |
|          | Graphics settings                                                            |              |

In the "Multiple displays" section, change the setting to "Duplicate these displays". This will cause the computer to display the contents onto the projector.